# Configuración de la función de autoaprovisionamiento en CUCM (basado en IVR)

# Contenido

Introducción Prerequisites Requirements Componentes Utilizados ¿Qué es el autoaprovisionamiento? Configurar Servicios asociados al autoaprovisionamiento Experiencia del usuario final en el teléfono Troubleshoot Registros que se recopilarán Defectos conocidos Información Relacionada

## Introducción

Este documento describe cómo configurar la función de autoaprovisionamiento en CUCM (basado en IVR).

# Prerequisites

### Requirements

Cisco recomienda que tenga conocimiento sobre estos temas:

- Cisco Unified Communication Manager.
- Protocolo de voz sobre Internet (VoIP)
- Proceso de registro de teléfono.

### **Componentes Utilizados**

La información de este documento se basa en Cisco Unified Communications Manager 10.5

The information in this document was created from the devices in a specific lab environment. All of the devices used in this document started with a cleared (default) configuration. If your network is live, make sure that you understand the potential impact of any command.

### ¿Qué es el autoaprovisionamiento?

El autoaprovisionamiento es una función introducida en la versión 10.x de Cisco Unified Communications Manager (CUCM). Proporciona un tipo de funcionalidad **Plug and Play** que simplifica el proceso de implementación del teléfono. Mediante el uso del **registro automático**, algunas configuraciones de plantillas y perfiles, junto con un servicio IVR, los administradores de CUCM pueden implementar teléfonos con una configuración inicial mínima.

Autoaprovisionamiento (basado en IVR) similar en función al antiguo método de la herramienta para teléfonos registrados automáticamente (TAPS). La diferencia clave con el autoaprovisionamiento es que el **servicio IVR se ejecuta en CUCM** para que no necesite UCCX como lo hace con TAPS.

# Configurar

1. Crear una plantilla de dispositivo universal (UDT).

Paso 1. Vaya a Administración de usuarios > User Phone add > Universal Device Template y Agregar nueva plantilla.

| Cisco Unified CM Administration<br>For Cisco Unified Communications Solutions                         |                                     |                                                           |  |  |  |  |  |  |  |  |
|----------------------------------------------------------------------------------------------------|-------------------------------------|-----------------------------------------------------------|--|--|--|--|--|--|--|--|
| System • Call Routing • Media Resources • Advanced Features • Device • Application •                  | User Management 🔻 Bulk Administrati | tion - Help -                                             |  |  |  |  |  |  |  |  |
|                                                                                                    | Application User                    |                                                           |  |  |  |  |  |  |  |  |
|                                                                                                    | End User                            |                                                           |  |  |  |  |  |  |  |  |
| Cisco Unified CM Administration                                                                       | User/Phone Add                      | Page Layout Preference                                    |  |  |  |  |  |  |  |  |
| Sustan variant 10 5 2 12001-2                                                                         | SIP Realm                           | Universal Device Template                                 |  |  |  |  |  |  |  |  |
| System version, 10.5.2.13501-2                                                                        | User Settings                       | Universal Line Template                                   |  |  |  |  |  |  |  |  |
| VMware Installation: 2 vCPU Intel(R) Xeon(R) Platinum 8176 CPU @ 2.10GHz,<br>WARNING: DNS unreachable | Self-Provisioning                   | Feature Group Template                                    |  |  |  |  |  |  |  |  |
|                                                                                                    | Assign Presence Users               | Quick User/Phone Add                                      |  |  |  |  |  |  |  |  |
| Last Successful Backup: 513 day(s) ago                                                                |                                     |                                                           |  |  |  |  |  |  |  |  |
|                                                                                                    |                                     |                                                           |  |  |  |  |  |  |  |  |
| Cisco Unified CM Administrat                                                                          | tion                                |                                                           |  |  |  |  |  |  |  |  |
| Add N <sup>am</sup> Call Routing  Media Resources  Advanced Feat                                      | itures 🕶 Device 👻 Appl              | lication 👻 User Management 👻 Bulk Administration 👻 Help 👻 |  |  |  |  |  |  |  |  |
| Find and List Universal Device Templates                                                              |                                     |                                                           |  |  |  |  |  |  |  |  |
| Add New Select All Clear All 💥 Delete Selected                                                        |                                     |                                                           |  |  |  |  |  |  |  |  |

Paso 2. Aplique la configuración que espera que los teléfonos tomen después del registro automático al nuevo UDT.

| System 👻                                | Call Routing | •     | Media Resources 🔻 | Advanced Features 👻 | Device 🔻 | Application - | User Management 🔻 | Bulk Administration 🔻 | Help 🔻 |  |
|-----------------------------------------|--------------|-------|-------------------|---------------------|----------|---------------|-------------------|-----------------------|--------|--|
| Universal Device Template Configuration |              |       |                   |                     |          |               |                   |                       |        |  |
| 🔚 Save 🔀 Delete Expand All 🕂 Add New    |              |       |                   |                     |          |               |                   |                       |        |  |
| ✓ Template Information                  |              |       |                   |                     |          |               |                   |                       |        |  |
| Name *                                  | Auto-regist  | ratio | on Template       |                     |          |               |                   |                       |        |  |

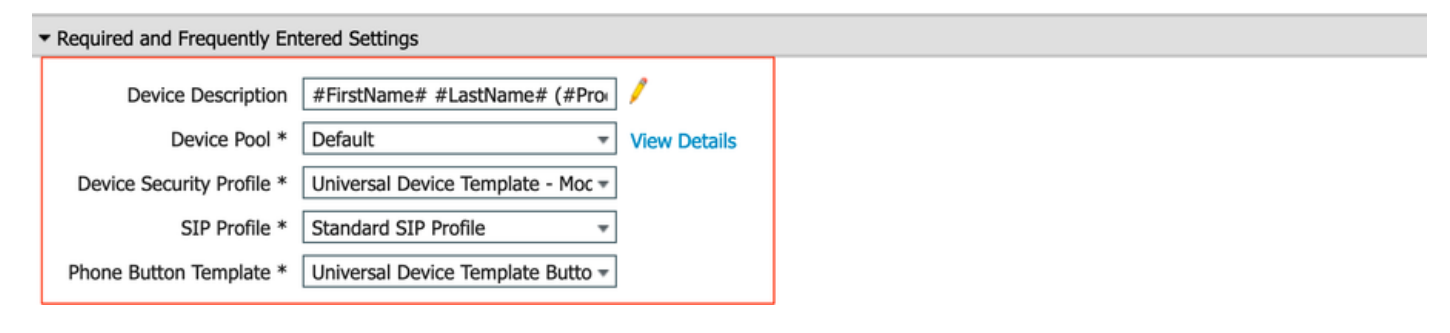

2. Crear plantilla de línea universal (ULT).

Paso 1. Vaya a User Management > User/Phone Add > User Line Template, como se muestra en la imagen.

| cisco                                                                     | Cisco UI<br>For Cisco Un | nified CM Ad        | ministration  |                                                |  |  |                   |   |  |                           |  |
|---------------------------------------------------------------------------|--------------------------|---------------------|---------------|------------------------------------------------|--|--|-------------------|---|--|---------------------------|--|
| System 👻                                                                  | Call Routing 🔻           | Advanced Features 👻 | Application - | User Management - Bulk Administration - Help - |  |  |                   |   |  |                           |  |
|                                                                           |                          |                     |               |                                                |  |  | Application User  |   |  |                           |  |
|                                                                           |                          |                     |               |                                                |  |  | End User          |   |  |                           |  |
| Cisc                                                                      | o Unifie                 | d CM Adm            | inistration   |                                                |  |  | User/Phone Add    | • |  | Page Layout Preference    |  |
|                                                                           |                          |                     |               |                                                |  |  | SIP Realm         |   |  | Universal Device Template |  |
| System version: 10.5.2.13901-2                                            |                          |                     |               |                                                |  |  | User Settings     | • |  | Universal Line Template   |  |
| VMware Installation: 2 vCPU Intel(R) Xeon(R) Platinum 8176 CPU @ 2.10GHz, |                          |                     |               |                                                |  |  | Self-Provisioning |   |  | Feature Group Template    |  |

Paso 2. Agregue la partición Route y el CSS que se espera en el teléfono después del registro automático.

| System - Call Routing - Media Resource              | irces 👻 Advanced Features 👻 Device 👻 Application 👻 User Management 👻 Bulk Administration 🌱 Help 👻 |  |  |  |  |  |  |  |  |  |  |
|-----------------------------------------------------|---------------------------------------------------------------------------------------------------|--|--|--|--|--|--|--|--|--|--|
| Universal Line Template Configuration               |                                                                                                   |  |  |  |  |  |  |  |  |  |  |
| 🔚 Save X Delete Expand A                            | All 🕂 Add New                                                                                     |  |  |  |  |  |  |  |  |  |  |
| <ul> <li>Template Information</li> </ul>            |                                                                                                   |  |  |  |  |  |  |  |  |  |  |
| Name * Sample Line Template with TF Urgent Priority |                                                                                                   |  |  |  |  |  |  |  |  |  |  |
| <ul> <li>Required and FrequentI</li> </ul>          | ly Entered Settings                                                                               |  |  |  |  |  |  |  |  |  |  |
| Line Description:                                   | #FirstName# #LastName# (#                                                                         |  |  |  |  |  |  |  |  |  |  |
| Route Partition:                                    | PT-Intra                                                                                          |  |  |  |  |  |  |  |  |  |  |
| Voice Mail Profile:                                 |                                                                                                   |  |  |  |  |  |  |  |  |  |  |
| Calling Search Space:                               | CSS-Inter 👻                                                                                       |  |  |  |  |  |  |  |  |  |  |
| Alerting Name:                                      | #FirstName# #LastName#                                                                            |  |  |  |  |  |  |  |  |  |  |
| External Call Control Profile:                      | · ·                                                                                               |  |  |  |  |  |  |  |  |  |  |

**Nota:** Estas plantillas de dispositivo universal y de línea universal deben estar vinculadas con el registro automático para que los teléfonos puedan realizar la configuración cuando se registren automáticamente.

3. Agregue las plantillas al nodo CUCM para la configuración **de registro automático** y navegue hasta **System > Cisco Unified CM**, como se muestra en la imagen.

|                        | diada<br>cisco | Cisco Uni<br>For Cisco Unifi | ified CM     | A Ad        | ministration        |          |               |                   |                       |        |
|------------------------|----------------|------------------------------|--------------|-------------|---------------------|----------|---------------|-------------------|-----------------------|--------|
| Sys                    | tem 👻          | Call Routing -               | Media Resour | ces 🕶       | Advanced Features - | Device 🔻 | Application - | User Management 🔻 | Bulk Administration 👻 | Help 🔻 |
|                        | Server         |                              |              |             |                     |          |               |                   |                       |        |
| Cisco Unified CM       |                |                              |              |             |                     |          |               |                   |                       |        |
| Cisco Unified CM Group |                |                              | dm           | inistration |                     |          |               |                   |                       |        |

| Syste         | m 🔻     | Call Routing   | •     | Media F  | Resources . |     | Advanced Features 🔻   | Device 🔻   | Applicate | n 🔻 | User Management 🔻 | Bulk Administration 🔻 | Help 🔻 |
|---------------|---------|----------------|-------|----------|-------------|-----|-----------------------|------------|-----------|-----|-------------------|-----------------------|--------|
| Cisco         | ) Unii  | fied CM Cor    | nfigu | uratio   | n           |     |                       |            |           |     |                   |                       |        |
|               | Save    | eset 🍄         | Ż     | Apply    | r Config    |     |                       |            |           |     |                   |                       |        |
| <b>⊢S</b> tat | us—     |                |       |          |             |     |                       |            |           |     |                   |                       |        |
| i             | Statu   | us: Ready      |       |          |             |     |                       |            |           |     |                   |                       |        |
| Cisc          | o Uni   | ified Comm     | unic  | ations   | Manager     | In  | formation             |            |           |     |                   |                       |        |
| Cisc          | o Unif  | ìed Commun     | icati | ions Ma  | nager: CM   | _U  | CM-PUB10 (used by 7   | 4 devices) |           |     |                   |                       |        |
| _ Serv        | /er In  | formation -    |       |          |             |     |                       |            |           |     |                   |                       |        |
| СТІ           | ID      |                |       |          |             |     | 1                     |            |           |     |                   |                       |        |
| Cisc          | o Unif  | ied Commun     | icati | ions Ma  | nager Serv  | er  | * 10.106.114.151      |            |           |     |                   |                       |        |
| Cisc          | o Unif  | ied Commun     | icati | ions Ma  | nager Nam   | e*  | CM_UCM-PUB10          |            |           |     |                   |                       |        |
| Desc          | criptio | n              |       |          |             |     | 10.106.114.151        |            |           |     |                   |                       |        |
| Loca          | ition E | Bandwidth Ma   | anag  | jer Grou | qu          |     | < None >              |            |           |     | 0                 |                       |        |
|               | o-rea   | istration In   | forn  | nation   |             |     |                       |            |           |     |                   |                       |        |
| Univ          | ersa    | Device Tem     | late  | * Aut    | o-registrat | ion | Template              |            |           |     |                   |                       |        |
| Univ          | ersa    | Line Templat   | *     | - Aut    |             | 0   | aplate with TAC usage |            |           |     |                   |                       |        |
| Chr           | tion D  | Superior Maria | . h   | San      | пре шле т   | en  | ipiate with TAG usage | examples   |           |     |                   |                       |        |
| Star          | ung D   | irectory Nun   | iber  | 1000     | כ           |     |                       |            |           |     |                   |                       |        |

4. Agregue un nuevo perfil de usuario para autoaprovisionamiento.

Paso 1. Vaya a User Management > User Settings > User Profile, como se muestra en la imagen.

| CISCO Unified CM Administration<br>For Cisco Unified Communications Solutions                                                                                                    |      |                                                             |                              |   |                               |                                                                            |
|----------------------------------------------------------------------------------------------------|------|-------------------------------------------------------------|------------------------------|---|-------------------------------|----------------------------------------------------------------------------|
| System   Call Routing   Media Resources   Advanced Features   Device   Application                                                                                                    | Us   | er Management 👻 Bulk Ad                                     | Administration               | • | Help 👻                        |                                                                            |
|                                                                                                    |      | Application User                                            |                              |   |                               |                                                                            |
|                                                                                                    |      | End User                                                    |                              |   |                               |                                                                            |
| Cisco Unified CM Administration                                                                                                    |      | User/Phone Add                                              | •                            |   |                               |                                                                            |
|                                                                                                    |      | SIP Realm                                                   |                              |   |                               |                                                                            |
| System version: 10.5.2.13901-2                                                                                                    |      | User Settings                                               | •                            |   | Credential Policy Default     |                                                                            |
| VMware Installation: 2 vCPU Intel(R) Xeon(R) Platinum 8176 CPU @ 2.10GHz,                                                                                                    |      | Self-Provisioning                                           |                              |   | Credential Policy             |                                                                            |
| WARNING: DNS unreachable                                                                                                    |      | Assign Presence Users                                       |                              |   | Role                          |                                                                            |
| Last Successful Backup: 514 day(s) ago                                                                                                    | _    |                                                             |                              |   | Access Control Group          |                                                                            |
|                                                                                                    |      |                                                             |                              |   | Application User CAPF Profile |                                                                            |
| Iser administrator last logged in to this cluster on Friday, February 15, 2019 8:57:30 PM CST, to                                                                                                    | noc  | le 10.106.114.151, from 1                                   | 10.142.18                    |   | End User CAPF Profile         |                                                                            |
| apyright © 1999 - 2015 Cisco Systems, Inc.                                                                                                    |      | UC Service                                                  |                              |   |                               |                                                                            |
| Il rights reserved.                                                                                                    |      |                                                             |                              |   | Service Profile               |                                                                            |
| his product contains cryptographic features and is subject to United States and local country laws go<br>isers are responsible for compliance with U.S. and local country laws. By using this product you agree | to o | ing import, export, transfer<br>comply with applicable laws | er and use.<br>vs and regula |   | User Profile                  | oes not imply third-party authority<br>S. and local laws, return this proc |

Paso 2. Agregue la plantilla de dispositivo de usuario, la plantilla de línea de usuario y active la casilla de verificación **Permitir que el usuario final proporcione su propio teléfono**.

| System   Call Routing   Media Resources   Advanced Features   Device   Application   User Managem | nent 🔻 Bulk Administration 👻 Help 👻 |
|---------------------------------------------------------------------------------------------------|-------------------------------------|
| User Profile Configuration                                                                        |                                     |
| 🔚 Sava 🗶 Dalete 🕂 Add New                                                                         |                                     |
| ⊂ Status                                                                                          |                                     |
| i Status: Ready                                                                                   |                                     |
| User Profile                                                                                      |                                     |
| Name* selfpro                                                                                     |                                     |
| Description                                                                                       |                                     |
| Make this the default licer Brafile Far the system                                                |                                     |
|                                                                                                   |                                     |
| -Universal Device Template                                                                        |                                     |
| Desk Phones Auto-registration Template 🗘 View Details                                             |                                     |
| Mobile and Desktop Devices Auto-registration Template 😒 View Details                              |                                     |
| Remote Destination/Device Profiles Auto-registration Template                                     |                                     |
| -Universal Line Template                                                                          |                                     |
| Universal Line Template Sample Line Template with TAG usage examples                              |                                     |
|                                                                                                   |                                     |
| - Self-Provisioning                                                                               |                                     |
| Allow End User to Provision their own phones                                                      |                                     |
| Limit Provisioning once End User has this many phones 10                                          |                                     |

**Nota:** Estos parámetros se aplican cuando los usuarios intentan aprovisionar automáticamente los dispositivos con sus propias extensiones.

**Nota:** También puede establecer un límite máximo para los usuarios para el número de dispositivos después de los cuales el autoaprovisionamiento no funcionaría para los usuarios.

Por ejemplo: si el usuario ya tiene 9 dispositivos asignados, ya que el límite máximo de la captura de pantalla anterior está establecido en 10, el usuario puede autoaprovisionar sólo un dispositivo.

**Nota:** Si la casilla de verificación "Permitir que el usuario final reparta su propio teléfono" no está marcada. El autoaprovisionamiento no funcionaría para los usuarios.

5. Crear grupo de plantillas de características y asignar el perfil de usuario. Ahora navegue hasta User Management > User/Phone Add > Feature Group Template y haga clic en Add New .

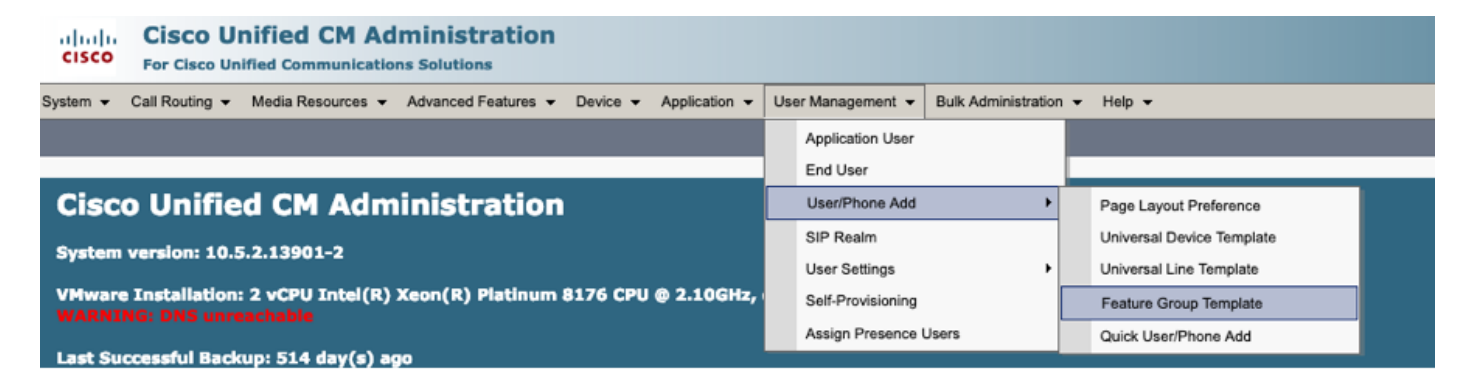

| System ▼ Call Routing ▼ Media Resources ▼ Advanced Features ▼ Device ▼ Application ▼               |
|----------------------------------------------------------------------------------------------------|
| Feature Group Template Configuration                                                               |
| 🔚 Save 🗙 Delete 🕂 Add New                                                                          |
| Feature Group Template                                                                             |
| Name * self_fg                                                                                     |
| Description                                                                                        |
|                                                                                                    |
| Features                                                                                           |
| ✓ Home Cluster                                                                                     |
| Enable User for Unified CM IM and Presence (Configure IM and Presence in the associated UC Service |
| Include meeting information in Presence(Requires Exchange Presence Gateway to be configured on     |
| Services Profile Use System Default  View Details                                                  |
| User Profile selfpro View Details                                                                  |
| ✓ Allow Control of Device from CTI                                                                 |
| Enable Extension Mobility Cross Cluster                                                            |
| Enable Mobility                                                                                    |
| Enable Mobile Voice Access                                                                         |
| Maximum Wait Time for Desk Pickup * 10000                                                          |
|                                                                                                    |

6. Cree un usuario a partir de la página **Agregar usuario/teléfono rápido** y Agregar la **plantilla de grupo de funciones**.

Paso 1. Vaya a Administración de usuarios > Agregar teléfono de usuario > Agregar usuario/teléfono rápido.

| CISCO Unified CM Administration<br>For Cisco Unified Communications Solutions                        |                                                |
|----------------------------------------------------------------------------------------------------|------------------------------------------------|
| System - Call Routing - Media Resources - Advanced Features - Device - Application                   | User Management - Bulk Administration - Help - |
|                                                                                                    | Application User                               |
|                                                                                                    | End User                                       |
| Cisco Unified CM Administration                                                                      | User/Phone Add  Page Layout Preference         |
| Surtem version: 10 5 2 12001-2                                                                       | SIP Realm Universal Device Template            |
| System version: 10.5.2.1.5901-2                                                                      | User Settings   Universal Line Template        |
| VMware Installation: 2 vCPU Intel(R) Xeon(R) Platinum 8176 CPU @ 2.10GHz<br>WARNING: DNS unreachable | Self-Provisioning Feature Group Template       |
|                                                                                                    | Assign Presence Users Quick User/Phone Add     |

Paso 2. Agregue los **usuarios finales de CCM estándar** bajo la pertenencia al grupo de control de acceso.

| System      Call Routing | ✓ Media Resources          |
|--------------------------|----------------------------|
| Quick User/Phone Ad      | ld                         |
| 📊 Save                   |                            |
| User Information         |                            |
| First Name               | akash                      |
| Middle Name              |                            |
| Last Name *              | sethi                      |
| User ID *                | aksethi                    |
| Feature Group Template   | self_fg   View Details     |
| Access Control Group     | Membership                 |
| User is a member of:     | - <b>+</b>                 |
|                          |                            |
| Access Control           | Group Membership           |
|                          |                            |
| User is a member         | of: Standard CCM End Users |

Paso 3. Agregue una extensión en el campo de extensión al usuario, haga clic en + Icono en Acción para habilitar el campo.

| Access Control Group   | 1embership            |                            |   |      |
|------------------------|-----------------------|----------------------------|---|------|
| User is a member of:   | tandard CCM End Users | - + -                      |   |      |
|                        |                       | •                          |   |      |
| Credentials            |                       |                            |   |      |
| Use default credential |                       |                            |   |      |
| Password               |                       |                            |   |      |
| Confirm Password       |                       |                            |   |      |
| PIN                    |                       |                            |   |      |
| Confirm PIN            |                       |                            |   |      |
|                        |                       |                            |   |      |
| Extensions             |                       |                            |   |      |
| Order Extension        |                       | Line Primary URI/Partition |   | Acti |
|                        | * New                 |                            | 1 | ÷    |

Paso 4. Si se va a crear una Nueva Extensión, haga clic en **Nuevo** y Agregar un Nuevo DN, como se muestra en la opción de imagen 1. Si la extensión ya existe en CUCM y se va a asignar al

usuario, elija eso en el menú desplegable que se muestra en la opción 2 de la imagen aquí.

| Access Control Group Memb       | pership          |                            |   |        |
|---------------------------------|------------------|----------------------------|---|--------|
| User is a member of:            | rd CCM End Users | ▼ ╋ ━                      |   |        |
| Credentials                     |                  |                            |   |        |
| Use default credential Password |                  |                            |   |        |
| Confirm Password                |                  |                            |   |        |
| PIN                             |                  |                            |   |        |
| Confirm PIN                     |                  |                            |   |        |
|                                 |                  |                            |   |        |
| Extensions                      |                  |                            |   |        |
| Order Extension 2               | 1                | Line Primary URI/Partition |   | Action |
|                                 | • New            |                            | / | -      |

**Nota:** Una vez creado el usuario, toma la línea principal como ID de usuario de autoservicio de forma predeterminada.

7. Verifique que el usuario final haya recibido la **extensión principal**, la **ID de usuario de autoservicio, el perfil de usuario y la función de usuario final de CCM estándar**. Ahora navegue hasta **User Management > End User** y acceda al usuario recién creado, como se muestra en la imagen.

| cisco    | Cisco Unified CM Administration<br>For Cisco Unified Communications Solutions |      |     |                  |                     |          |  |
|----------|-------------------------------------------------------------------------------|------|-----|------------------|---------------------|----------|--|
| System 👻 | Call Routing - Media Resources - Advanced Features - Device - Application     | on 👻 | Use | er Management 👻  | Bulk Administration | ✓ Help ✓ |  |
|          |                                                                               |      |     | Application User |                     |          |  |
|          |                                                                               |      |     | End User         |                     |          |  |
| Cico     | Unified CM Administration                                                     |      |     | Lloor/Dhone Add  | •                   |          |  |

| System  Call Routing  Addia Resources  A      | dvanced Features   Device   Application   User Ma     | nagement   Bulk Administration  Help     |
|-----------------------------------------------|-------------------------------------------------------|------------------------------------------|
| End User Configuration                        |                                                       |                                          |
| 🔜 Save 🗙 Delete 🕂 Add New                     |                                                       |                                          |
| -                                             |                                                       |                                          |
| -User Information                             |                                                       |                                          |
| User Status                                   | Enabled Local User                                    |                                          |
| User 1D                                       | þksethi                                               |                                          |
| Password                                      | •••••                                                 | Edit Credential                          |
| Confirm Password                              | ••••••                                                |                                          |
| Self-Service User ID                          | 1004                                                  |                                          |
| PIN                                           | •••••                                                 | Edit Credential                          |
| Confirm PIN                                   | •••••                                                 |                                          |
| Last name*                                    | sethi                                                 |                                          |
| Middle name                                   |                                                       |                                          |
| First name                                    | akash                                                 |                                          |
| Title                                         |                                                       |                                          |
|                                               |                                                       |                                          |
| System  Call Routing  Media Resources         | Advanced Features    Device    Application    User Ma | anagement 👻 Bulk Administration 👻 Help 👻 |
|                                               |                                                       |                                          |
| End User Configuration                        |                                                       |                                          |
| 🔲 Save 💙 Delete 💾 Add New                     |                                                       |                                          |
|                                               |                                                       |                                          |
| User Locale                                   | < None >                                              |                                          |
| Associated PC                                 |                                                       |                                          |
| Digest Credentials                            |                                                       |                                          |
| Confirm Direct Condentials                    |                                                       |                                          |
|                                               |                                                       |                                          |
| User Profile                                  | selfpro                                               | View Details                             |
| Name Dialing                                  | sethiakash                                            |                                          |
| Number of Digits needed for the Unique AA Nam | e 2                                                   |                                          |
|                                               |                                                       |                                          |

| System      Call Routing      Media Resources      Advanced Features      Device | Application  Ver User Management  Bulk Administration  Help |
|----------------------------------------------------------------------------------|-------------------------------------------------------------|
| End User Configuration                                                           |                                                             |
| Save 🗶 Delete 🕂 Add New                                                          |                                                             |
| ✓ Allow Control of Device from CTI                                               |                                                             |
| Enable Extension Mobility Cross Cluster                                          |                                                             |
| □ Directory Number Associations                                                  |                                                             |
| Primary Extension 1004                                                           |                                                             |
| IPCC Extension < None >                                                          | -                                                           |
| 11 - L 1914 - Y F L                                                              |                                                             |
|                                                                                  | View Details                                                |
| -Permissions Information                                                         |                                                             |
| Groups Standard CCM End Users                                                    |                                                             |
|                                                                                  | Add to Access Control Group                                 |
|                                                                                  | <b>Remove from Access Control Group</b>                     |
|                                                                                  | View Details                                                |

8. Para crear un **punto de ruta CTI**, navegue hasta **Dispositivo > Punto de ruta CTI** y haga clic en **Agregar nuevo**, como se muestra en la imagen.

| cisco    | Cisco UI<br>For Cisco Un | ified CM Ad       | ministration        |          |                       |                   |                        |        |
|----------|--------------------------|-------------------|---------------------|----------|-----------------------|-------------------|------------------------|--------|
| System • | Call Routing 👻           | Media Resources 🔻 | Advanced Features 👻 | Device • | Application $\bullet$ | User Management 👻 | Bulk Administration $$ | Help • |
|          |                          |                   |                     | CTI R    | oute Point            |                   |                        |        |

Paso 1. Agregue las entradas Name y Device Pool y haga clic en **Save**, como se muestra en la imagen.

| Save                            |          |                                                                                                    |
|---------------------------------|----------|----------------------------------------------------------------------------------------------------|
| tatus                           |          |                                                                                                    |
| j) Status: Ready                |          |                                                                                                    |
| evice Information               |          |                                                                                                    |
| Device is trusted               |          |                                                                                                    |
| evice Name*                     | Self_Pro |                                                                                                    |
| escription                      | Self_Pro |                                                                                                    |
| evice Pool*                     | Default  | S View Details                                                                                                    |
| ommon Device Configuration      | < None > | S View Details                                                                                                    |
| alling Search Space             | < None > | ۵                                                                                                    |
| ocation*                        | Hub_None | ۵                                                                                                    |
| ser Locale                      | < None > |                                                                                                    |
| ledia Resource Group List       | < None > |                                                                                                    |
| etwork Hold MOH Audio Source    | < None > |                                                                                                    |
| ser Hold MOH Audio Source       | < None > |                                                                                                    |
| se Trusted Relay Point*         | Default  | <ul> <li>Image: A set of the set of the</li></ul> |
| alling Party Transformation CSS | < None > |                                                                                                    |
| eolocation                      | < None > | ۵                                                                                                    |

### Paso 2. Agregue un número de directorio al punto de ruta CTI,

| Device Information               |                    |                |
|----------------------------------|--------------------|----------------|
| Derice Information               |                    |                |
| Registration:                    | Unknown            |                |
| IPv4 Address:                    | None               |                |
| Device is trusted                |                    |                |
| Device Name*                     | Self_Pro           | ]              |
| Description                      | Self_Pro           |                |
| Device Pool*                     | Default            | View Details   |
| Common Device Configuration      | < None >           | S View Details |
| Calling Search Space             | < None >           | 0              |
| Location *                       | Hub_None           | ٥              |
| User Locale                      | < None >           | ٥              |
| Media Resource Group List        | < None >           | ٥              |
| Network Hold MOH Audio Source    | < None >           | 0              |
| User Hold MOH Audio Source       | < None >           | 0              |
| Use Trusted Relay Point*         | Default            | 0              |
| Calling Party Transformation CSS | < None >           | 0              |
| Geolocation                      | < None >           | 0              |
| Use Device Pool Calling Party    | Transformation CSS |                |
| Association                      |                    |                |
| Line [1] - Add a new DN          |                    |                |
|                                  |                    |                |

| CTI Route Point Configuration                    |                                    |              |  |  |
|--------------------------------------------------|------------------------------------|--------------|--|--|
| Save 🗶 Delete [ Copy                             | r 🎦 Reset 🧷 Apply Config 🕂 Add New |              |  |  |
| - Status                                         |                                    |              |  |  |
| i Status: Ready                                  |                                    |              |  |  |
| Device Information                               |                                    |              |  |  |
| Registration:                                    | Unknown                            |              |  |  |
| IPv4 Address:                                    | None                               |              |  |  |
| Device is trusted                                |                                    |              |  |  |
| Device Name*                                     | Self_Pro                           |              |  |  |
| Description                                      | Self_Pro                           |              |  |  |
| Device Pool*                                     | Default                            | View Details |  |  |
| Common Device Configuration                      | < None >                           | View Details |  |  |
| Calling Search Space                             | < None >                           | ⇒            |  |  |
| Location*                                        | Hub_None                           | ٥            |  |  |
| User Locale                                      | < None >                           | ٥            |  |  |
| Media Resource Group List                        | < None >                           | ٥            |  |  |
| Network Hold MOH Audio Source                    | < None >                           | ⇒            |  |  |
| User Hold MOH Audio Source                       | < None >                           | ٥            |  |  |
| Use Trusted Relay Point*                         | Default                            | ٥            |  |  |
| Calling Party Transformation CSS                 | < None >                           | ≎            |  |  |
| Geolocation                                      | < None >                           | ٥            |  |  |
| Use Device Pool Calling Party Transformation CSS |                                    |              |  |  |
| • · - • · - • ·                                  |                                    |              |  |  |
| Association                                      |                                    |              |  |  |
| •7712 Line [1] - 1111111 (no parti               | tion)                              |              |  |  |

9. Para agregar un nuevo **usuario de aplicación**, navegue hasta **User Management > Application User**, y haga clic en **Add New**.

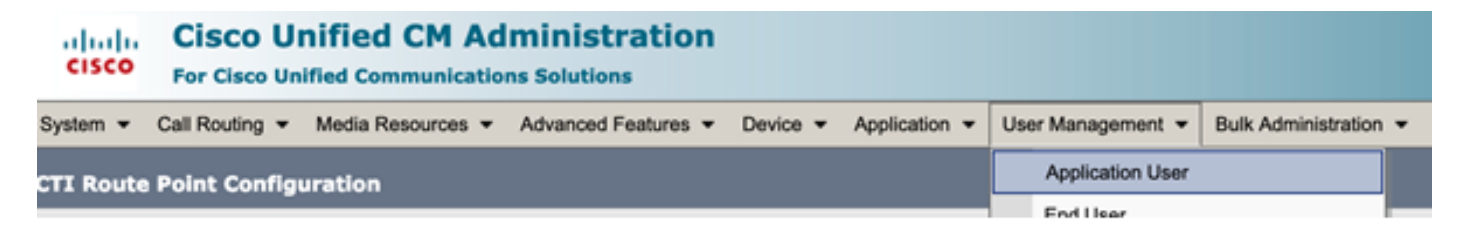

Paso 1. Agregue el punto de ruta CTI creado, en Dispositivos controlados

| Application User Configuration |                                                                                           |                                              |  |  |
|--------------------------------|-------------------------------------------------------------------------------------------|----------------------------------------------|--|--|
| Save 🗶 Delete [                | Copy 🕂 Add New                                                                            |                                              |  |  |
| Status                         |                                                                                           |                                              |  |  |
| i Status: Ready                |                                                                                           |                                              |  |  |
| Application User Informa       | ition —                                                                                   |                                              |  |  |
| User ID *                      | selfpro                                                                                   | Edit Credential                              |  |  |
| Password                       |                                                                                           |                                              |  |  |
| Confirm Password               |                                                                                           |                                              |  |  |
| Digest Credentials             |                                                                                           |                                              |  |  |
| Confirm Digest Credentials     |                                                                                           |                                              |  |  |
| BLF Presence Group*            | Standard Presence group                                                                   |                                              |  |  |
| Accept Presence Subscr         | iption                                                                                    |                                              |  |  |
| Accept Out-of-dialog RE        | FER                                                                                       |                                              |  |  |
| CAccept Unsolicited Notifi     | ication                                                                                   |                                              |  |  |
| C Accept Replaces Header       |                                                                                           |                                              |  |  |
| Device Information             |                                                                                           |                                              |  |  |
| Available Devices              | Sample Device Template with TAG usage examples<br>Selftprocti<br>TEST<br>UPCNIPC<br>VINNU | Device Association<br>Find more Route Points |  |  |
| Controlled Devices             | Scif_Pro                                                                                  |                                              |  |  |

Paso 2. Agregue **Standard CTI Enabled** y **Standard CTI Allow Control of All Devices** en la sección Permission Information .

| System * Call Routing * Media Resources * Advanced Features * Device * Application * User Management * Bulk Administration * Help * Application User Configuration  State  Ctl_6871 recordin testform testform tes |                                                                                                    |
|----------------------------------------------------------------------------------------------------|----------------------------------------------------------------------------------------------------|
| Application User Configuration                                                                                                    | Related U Find and List Access Control Groups Find and List Access Control Groups https://10.106.114.151/comedmin/userGroupFindList.do?whereClause-pkid n col List Access Control Groups                                                                                                    |
| Application User Configuration  Assistic Devices  di, 6871  recordin  tettest  testformi  tettest  testformi  tettest  testformi  tettest  testformi  tettest  testformi  tettest  testformi  tettest  testformi  testformi testformi testformi  | Related L Find and List Access Control Groups Find and List Access Control Groups Thtps://10.106.114.151/comadmin/userGroupFindList.do?whereClause-plid m add List Access Control Groups                                                                                                    |
| Available Devices cl.,6671<br>recordin<br>tactest<br>testSyrreni<br>tester                                                                                                    | Find and List Access Control Groups     Https://10.106.114.151/ccmadmin/userGroupFindList.do?whereClause-pkid n                                                                                                    |
| Available Devices ct, 6671<br>recontine<br>tactest<br>testSurreni<br>trigger                                                                                                    | https://10.106.114.151/ccmadmin/userGroupFindList.do?whereClause-pkid n                                                                                                    |
| Available Devices ct. 6371<br>recordin<br>tactest<br>testSymmetric<br>trigger                                                                                                    | <ul> <li>The party for two is the comparison of party of our prime is a considered with the second second seco</li></ul> |
| Lactest Device Association Find to the former Route Points Find to the Points                                                                                                    | and i lat Access Posteri Course                                                                                                    |
| tiger III i                                                                                                    | and List success control enouge                                                                                                    |
|                                                                                                    | Salect All III Crear All Indected III Crean                                                                                                    |
| **                                                                                                    | anna 🖂 an a 🖓 an anna 🕞 ann                                                                                                    |
| Controlled Devices cti_6872                                                                                                    | Standard CCM Phone Administration                                                                                                    |
|                                                                                                    | Standard CCM Read Only                                                                                                    |
|                                                                                                    | Standard CCM Server Maintenance                                                                                                    |
| Available Profiles sinto                                                                                                    | Standard CCM Server Monitoring                                                                                                    |
| 0                                                                                                    | Standard CCM Super Users                                                                                                    |
|                                                                                                    | Standard CTI Allow Call Monitoring                                                                                                    |
|                                                                                                    | Standard CTI Allow Call Park Monitoring                                                                                                    |
| · · · · · · · · · · · · · · · · · · ·                                                                                                    | Standard CTI Allow Call Recording                                                                                                    |
| Li Londrolle Device Pronies                                                                                                    | Standard CTI Allow Calling Number Modification                                                                                                    |
| × –                                                                                                    | Standard CTI Allow Control of All Devices                                                                                                    |
|                                                                                                    | Standard CTI Allow Control of Phones supporting Connected Xfer and conf                                                                                                    |
| CAPF Information                                                                                                    | Standard CTI Allow Control of Phones supporting Rollover Mode                                                                                                    |
| Associated CAPF Profiles                                                                                                    | Standard CTI Allow Reception of SRTP Key Material                                                                                                    |
|                                                                                                    | Standard CTI Enabled                                                                                                    |
|                                                                                                    | Standard CTI Secure Connection                                                                                                    |
| View Details                                                                                                    | Standard Confidential Access Level Users                                                                                                    |
| Reselucional Teleconolica                                                                                                    | Standard EM Authentication Proxy Rights                                                                                                    |
|                                                                                                    | Standard Packet Sniffer Users                                                                                                    |
| Add to Access Central Group                                                                                                    | Standard RealtimeAndTraceCollection                                                                                                    |
|                                                                                                    | Standard TabSync User                                                                                                    |
| View Details                                                                                                    | Third Party Application Users                                                                                                    |
| Ades                                                                                                    | rect All Clear All Add Selected Close                                                                                                    |
| Ver Ortals                                                                                                    |                                                                                                    |

10. El servicio de autoaprovisionamiento se puede configurar en el nivel del sistema para utilizar el modo seguro y se puede establecer una contraseña. Esta función se establece en el modo **No-autenticación requerida** de forma predeterminada, que no requiere ningún PIN para utilizar el autoaprovisionamiento.

Paso 1. Vaya a User Management > Self-Provisioning.

| Self-Provisioning                                                                                                    |
|----------------------------------------------------------------------------------------------------|
| Save                                                                                                    |
| _ Status                                                                                                    |
| Status: Ready                                                                                                    |
| CAuthentication Mode                                                                                                    |
| <ul> <li>Require Authentication</li> <li>In this mode, users may use their password or PIN to authenticate and provision devices based on the permissions in their User Profile. Additionally, administrators may authenticate on behal</li> <li>Allow authentication for users only(via Password/PIN)</li> <li>Allow authentication for users(via Password/PIN) and Administrators(via Authentication Code)</li> <li>Authentication Code</li> </ul> |
| S No Authentication Required                                                                                                    |
| In this mode, authentication is disabled during device self-provisioning. The administrator or end user can enter a user ID or self-provisioning ID into an endpoint and the endpoint will associ                                                                                                    |

Paso 2. Agregue el punto de ruta CTI y usuario de aplicación a aprovisionamiento automático.

| Self-Provisioning   |                                                         |                        |
|---------------------|---------------------------------------------------------|------------------------|
| 🔚 Save              |                                                         |                        |
| - Status            |                                                         |                        |
| i Status: Ready     |                                                         |                        |
| -Authentication M   | ode                                                     |                        |
| Require Auther      | ntication                                               |                        |
| In this mode,       | users may use their password or PIN to authenticate     | e and provision devic  |
| Allow au            | thentication for users only(via Password/PIN)           |                        |
| Allow au Authe      | thentication for users(via Password/PIN) and Admin      | nistrators(via Authent |
| No Authenticat      | ion Bequired                                            |                        |
| In this mode,       | authentication is disabled during device self-provision | oning. The administra  |
| - IVR Settings      |                                                         |                        |
| Language Preference | e                                                       |                        |
|                     | Available Language                                      | Selected L             |
|                     | 简体中文, 普通话, 简体字, 中华人民共和国                                 | English, U<br>C        |
| CTI Route Point     | Self_Pro                                                | ᅌ Dial 1111111 fro     |
| Application User    | selfpro                                                 | 0                      |

**Nota:** Cada vez que se realiza un cambio en la configuración de IVR, se requiere un reinicio de la configuración de IVR de autoaprovisionamiento para activar el cambio.

#### Servicios asociados al autoaprovisionamiento

#### Call Manager de Cisco

Este servicio está asociado al registro del teléfono y debe estar habilitado en el nodo en el que se intenta el registro.

IVR de autoaprovisionamiento

Este servicio se puede encontrar en CM services en la página Feature Services en Cisco Unified Serviceability.

**Nota:** Puede configurar el autoaprovisionamiento incluso si el servicio está desactivado, pero el administrador no puede asignar teléfonos IP a los usuarios que utilizan el servicio IVR. De forma predeterminada, este servicio está desactivado.

Nota: El servicio IVR de autoaprovisionamiento solo se ejecuta en Publisher.

### Experiencia del usuario final en el teléfono

- El usuario final marca el punto de ruta CTI y se le solicita que introduzca la ID de autoservicio.
- Se solicita al usuario que confirme la ID de autoservicio e introduzca el PIN.
- Una vez verificado el PIN, el dispositivo se reinicia para obtener la nueva extensión.

## Troubleshoot

Error: Se recibe la alerta "No se puede aprovisionar el dispositivo".

Causa: El dispositivo ya está aprovisionado, no se puede reaprovisionar.

#### Registros que se recopilarán

Para resolver problemas adicionales, recopile el registro de "Auto-Provisioning IVR service" de RTMT.

Los nombres de archivo tienen el formato PnP#####.log. (# representa un número.)

De forma predeterminada, los seguimientos se establecen en Nivel de información.

El tamaño máximo del archivo es 1 MB de forma predeterminada. El número máximo de archivos almacenados es de forma predeterminada 10.

**Nota:** Cuando cambia la configuración Número máximo de archivos o Tamaño máximo de archivo en la ventana Configuración de seguimiento, el sistema elimina todos los archivos de registro de servicio excepto el archivo actual, es decir, si el servicio se ejecuta. Si el servicio no se ha activado, el sistema elimina los archivos inmediatamente después de activar el servicio.

#### **Defectos conocidos**

#### CSCun16461

### Información Relacionada

Soporte Técnico y Documentación - Cisco Systems